## SOLID EDGE ST6

## **TUTORIAL 11**

## CRIANDO UMA VISTA EXPLODIDA

O objetivo deste tutorial é mostrar como fazer uma vista explodida de uma montagem (arquivo .asm).

Fazendo este tutorial você criará a seguinte vista explodida:

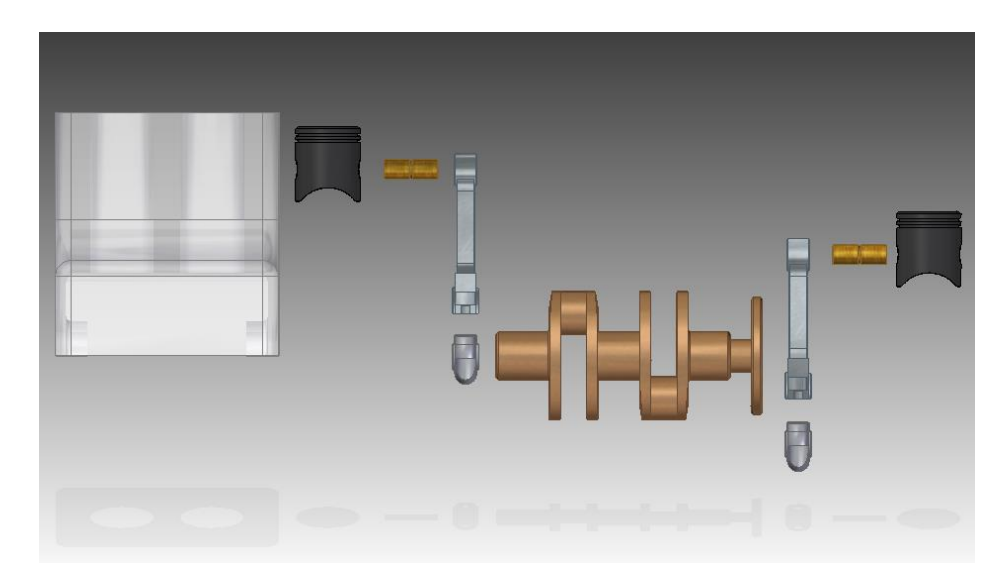

- 1. Abra o ambiente Solid Edge Assembly.
- 2. Abra o arquivo Motor.asm.

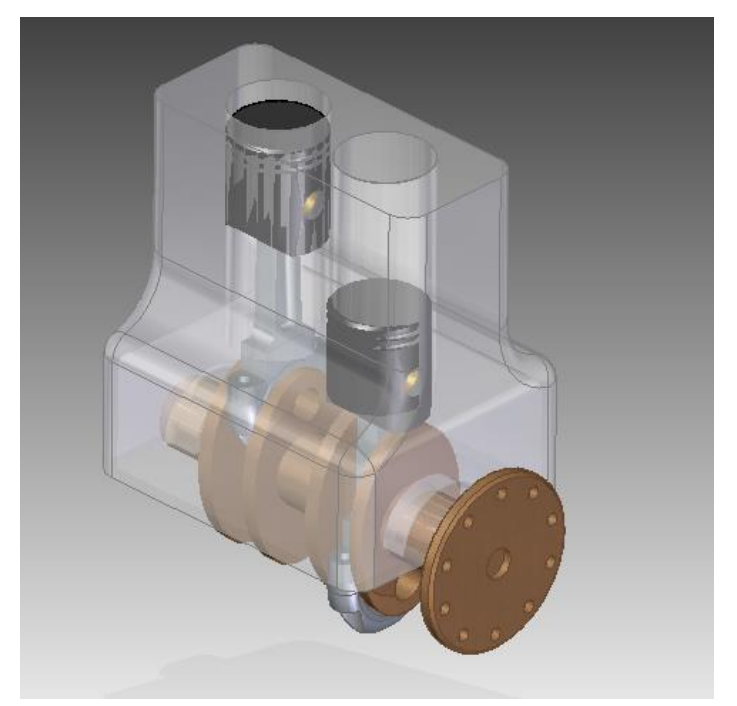

3. No Menu Tools->Environs, clique em ERA - Explode-RenderAnimate.

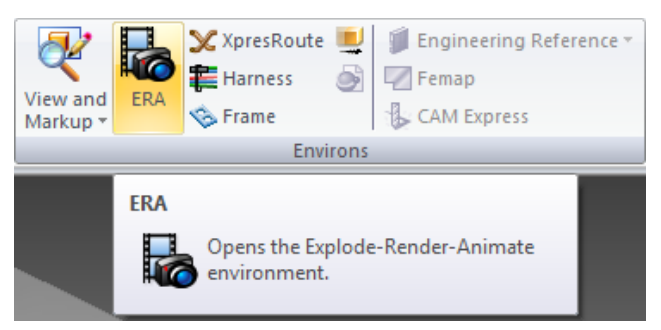

4. Há duas formas de criar uma vista em explosão, a automática e a manual. Na manual, você reposiciona peça a peça e na automática esse reposicionamento é feito pelo software de forma automática. Por simplicidade, veremos aqui só a geração de vista explodida automática.

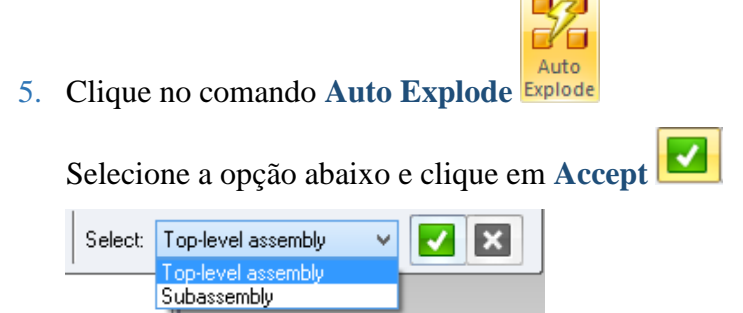

Clique em Explode.

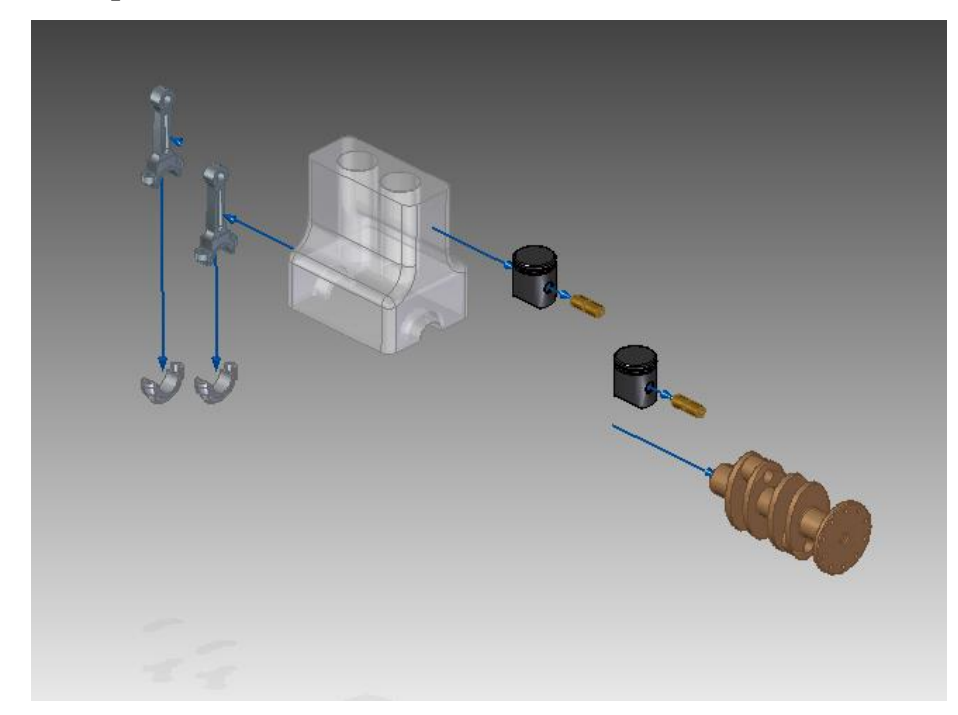

6. Clique no botão Drag Component Drag Component

Com este comando você pode alterar a distância entre a peças na explosão.

Clique sobre a opção **Move Selected Part** . Este comando permite que se movimente apenas uma peça da montagem. O comando ao lado, se selecionado, move um grupo de peças ao mesmo tempo.

Clique sobre o pistão e em Accept clique sobre o eixo X próximo ao pistão e movimenteo em direção ao bloco.

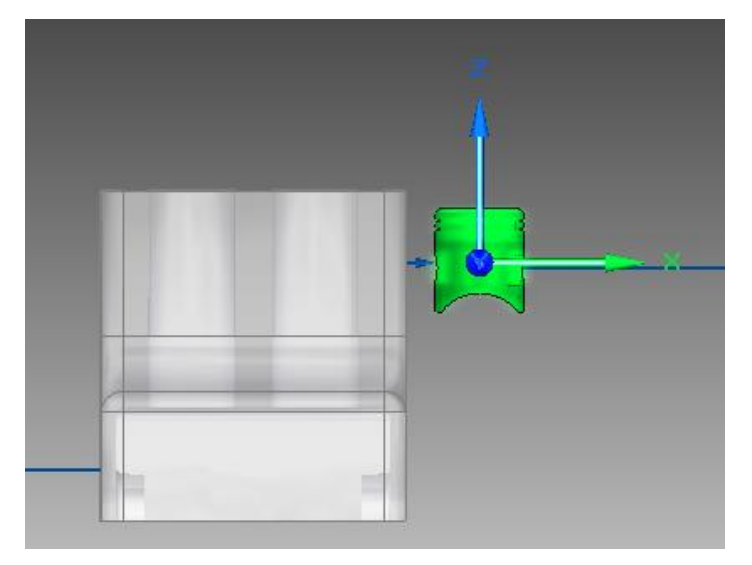

7. Seguindo este procedimento, diminua todas as distâncias entre as peças.

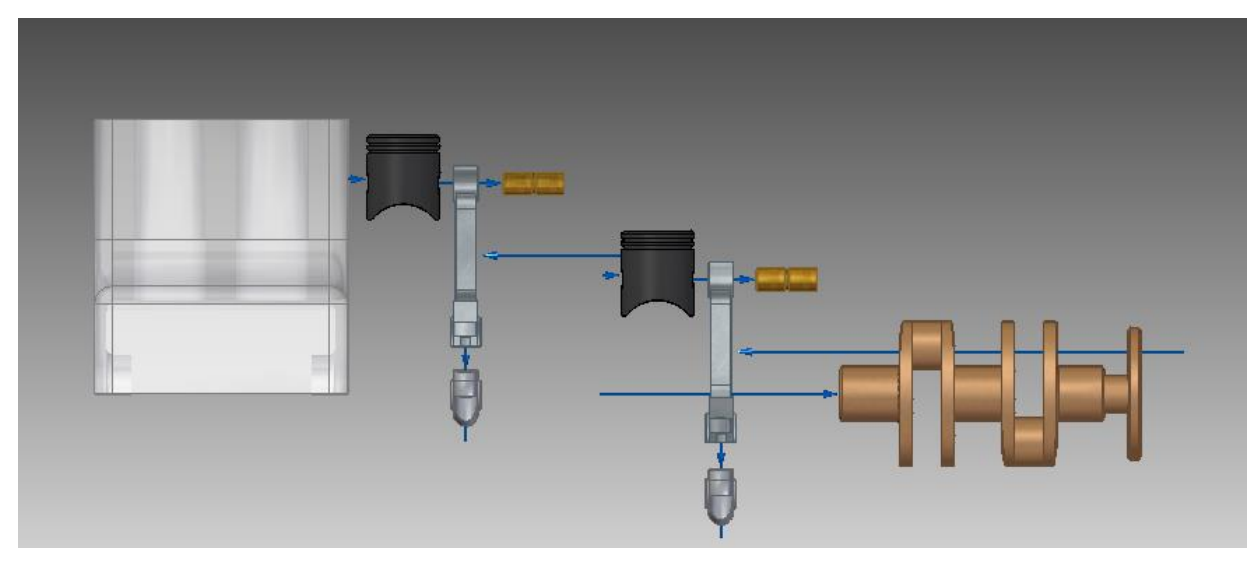

8. Clique no botão **Reposition** 

Clique sobre as peças que deseja trocar de posição e clique novamente quando a seta indicar o sentido da troca. Quando as peças estiverem nas posição correta use o **Drag Component** e organize as peças. Como exercício deixe as peças como na explosão abaixo:

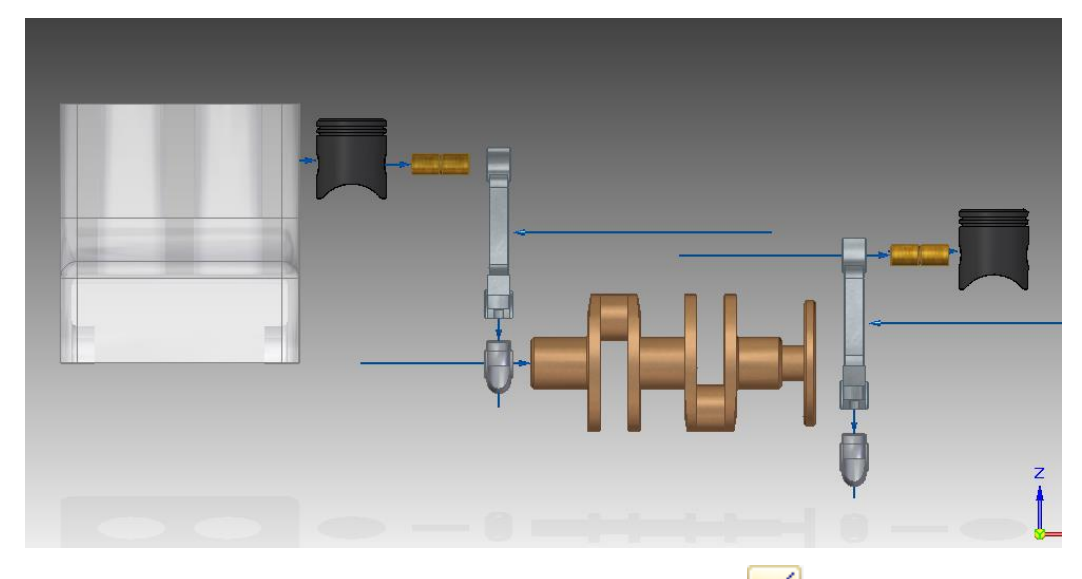

9. Para esconder as linhas de fluxo clique no ícone Flowlines

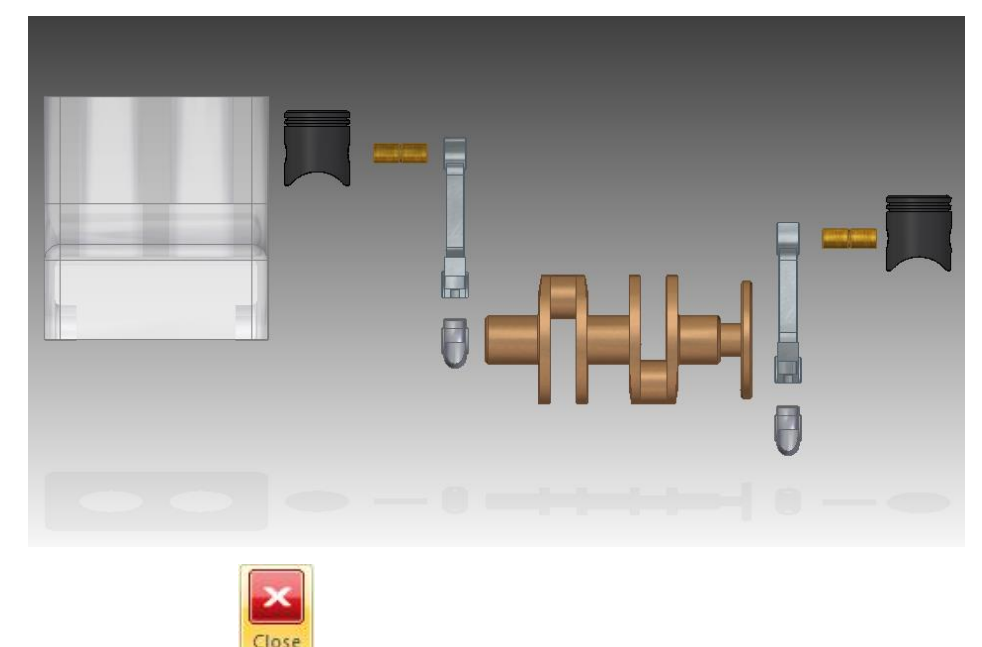

- 10. Clique em Close ERA
- 11. Salve seu trabalho.